## TUTORIAL UJIAN AKHIR SEMESTER MELALUI ELEARNING.UMA.AC.ID

1. Silahkan login menggunakan akun elearning.uma.ac.id. contoh : Username : 211901001 "NPM masing2"

Password : mahasiswauma "jika tidak bisa login , gunakan password default NPM masing2"

| X                                                                                  | Helentina Manulang 🐣 🔹                                                                                                    |
|------------------------------------------------------------------------------------|----------------------------------------------------------------------------------------------------|
| E-LEARNING<br>E-LEARNING                                                           | Indonesion (id) *                                                                                                    |
| E-Learning Universitas Medan Area                                                  | Con down yang bia dialamban melaki jarat jauh yang terkubung melaki internet (online).                                                                                                    |
|                                                                                    | ARNING                                                                                                    |
| Kategori Kursus                                                                    | Menu utama<br>Reposar sama                                                                                                    |
| ▶ TAHUN AJARAN 2020/2021 (3)                                                       | Kunus Yang Saya ikuti                                                                                                    |
| ► TAHUN AJARAN 2021/2022                                                           | (# Filsofat limu dan Metodologi Penelitan<br>(# Penulasa Artikel Imiah dan Etika timiah                                                                                                    |
| Pengumuman situs                                                                   | Perubanan Lingkungan dan Manajemen Produkci<br>Tanamani Perkebunan     Perkebunan Secara Berketerjulan     Pergebuana CIPI Perkebunan Secara Berketerjulan     Pergebuana UPI Perkebunan Secara Berketerjulan     Pergebuana Secara Berketerjulan     Pergebuana Secara Berketerjulan |
| You are not able to create a discussion because you are not a member at any group. | Repetensian Martikulasi                                                                                                    |
| Grup terpisah: Semua peserta                                                       | Materi kurius yang sudan terseda                                                                                                    |
| (Tidak ada topik diakusi dalam forum ini)                                          | Kalender                                                                                                    |

2. Pilih kategori khusus untuk Tahun Ajaran "Tahun Ajaran 2021/2022"

| X                                                                                  | Halentina Manuliang 🐣 🔹                                                                                                    |
|------------------------------------------------------------------------------------|----------------------------------------------------------------------------------------------------|
| E-LEARNING<br>E-mensional mathematica                                              | Indonesion (id) *                                                                                                    |
| E-Learning Universitas Medan Area                                                  | a dialographic market internet (online):                                                                                                    |
|                                                                                    | RNING                                                                                                    |
| Kategori Kursus                                                                    | Manu utama<br>📾 Pengumunan Blus                                                                                                    |
| ▶ TAHUN AJARAN 2020/2021 (0)                                                       | Freedoorsensa                                                                                                    |
| ▶ TAHUN AJABAN 2021/2022                                                           | ■ Fischel imu dan Metodologi Perelifian<br>南 Pendaan Antial Imah dan Sita Imiah<br>南 Penbahan Lingkungan dan Manajeman Roduki                                                                 |
| Pengumuman situs                                                                   | Tanaman Perkebunan<br>Tanaman Perkebunan<br>Tanaman Perkebunan<br>Perkebunan Secara Berkelanjutan<br>Tanaman Perkebunan<br>Secara Berkelanjutan<br>Tanaman Perkebunan<br>Secara Berkelanjutan |
| You are not able to create a discussion because you are not a member at any group. | 電 Perdagangan Internasional Perkabunan<br>電 PERTAJUAN MARTIRULASI                                                                                                    |
| Grup terpisah: Semua peserta                                                       | Wateri Kunus yang sudah tensedia                                                                                                    |
| (Tidak ada tapik diskusi dalam forum ini)                                          | Kalender                                                                                                    |

3. Lalu akan tampil laman dibawah ini, "Pilih Program Pascasarjana" :

•

| ×                                                             |                                     | Helentina Manutang 🐣 = |     |
|---------------------------------------------------------------|-------------------------------------|------------------------|-----|
|                                                               | E-LEARNING<br>Antonic A Million And | Indonesian (id) 👻      |     |
| TAHUN AJARAN 2021,<br>Depan / Kurius / TAHUN AJARAN 2021/2022 | /2022                               |                        |     |
| Kategori Kursus:                                              | TAHUN AJARAH 2021/2022              | 8                      | 0 - |
|                                                               |                                     | Perbesar semua         |     |
|                                                               | ► FAKULTAS TEKNIK                   |                        |     |
|                                                               | FAKULTAS EKONOMI & BISNIS           |                        |     |
|                                                               | ► FAKULTAS HUKUM                    |                        |     |
|                                                               | ► FAKULTAS ISIPOL                   |                        |     |
|                                                               | FAKULTAS PSIKOLOGI                  |                        |     |
|                                                               | ► FAKULTAS PERTANIAN                |                        |     |
|                                                               | FAKULTAS SAINS & TEKNOLOGI          |                        |     |
|                                                               | ) PROGRAM PASCASARIANA              |                        |     |

4. Lalu akan tampil laman dibawah ini, "Pilih Doktor Ilmu Pertanian" :

|                                                                                       | Helenfina Manutang 🐣 🔹 |    |
|---------------------------------------------------------------------------------------|------------------------|----|
| E-LEARNING<br>Devices for an Malan Mala                                               | Indonesian (id) 💌      |    |
| PROGRAM PASCASARJANA<br>Dedon / Kurus / TAHUN AJARAN 2021/2022 / PROGRAM PASCASARJANA |                        |    |
| Kolegori Kunus TAHUN AJARAN 2021/2022 / PROGRAM PACASARJANA<br>Cori kunus             | 9                      | ٥. |
|                                                                                       | Perbesar semua         |    |
| DOKTOR ILMU PERTANIAN                                                                 |                        |    |
| MAGGITE AGEBUINS     MAGGITE LAW ADMINISTRASI PUELK                                   |                        |    |
| MAGISTER ILMU HUKUM                                                                   |                        |    |
| MAGISTER PSIKOLOGI                                                                    |                        |    |
|                                                                                       |                        |    |

5. Lalu akan tampil laman dibawah ini, "Pilih Semester I" :

|                                                                                                    | 📲 Helentina Manullang 😂 🔹 |
|----------------------------------------------------------------------------------------------------|---------------------------|
| E-LEARNING<br>WORDERSTANDING                                                                                   | Indonesian (id) 💌         |
| DOKTOR ILMU PERTANIAN<br>Depon / Kurus / Tahun ajaran 2021/2022 / program Pascasariana / doktor ilmu pertanian |                           |
| Kategori Kursus: TAHUN AJARAN 2021/2022 / PROGRAM PASCASARJANA / DOKTOR ILMU PERTANIAN<br>Cari kursus          | ٤                         |
| <ul> <li>&gt; SEMESTER I</li> <li>&gt; SEMESTER III</li> </ul>                                                 | Perbesar serrua           |

6. Lalu akan tampil laman dibawah ini, "Pilih Mata Kuliah" yang akan diujikan, Misal : Filsafat Ilmu dan Metodologi Penelitian

| X                                                           |                                                                                                    | Helentina Manullang 🐣 🔹 |
|-------------------------------------------------------------|----------------------------------------------------------------------------------------------------|-------------------------|
|                                                             | E-LEARNING<br>WYTEIDTA NEIDM AIRA                                                                                                    | Indonesion (id) 🔻       |
| SEMESTER I<br>Depan / Kursus / TAHUN AJARAN 2021/2022 / PRO | GRAM PASCASARJANA / DOKTOR IJMU PERTANIAN / SEMESTER I                                                                                    |                         |
| Kategori Kursus:                                            | TAHUN AJARAN 2021/2022 / PROGRAM PASCASARJANA / DOKTOR ILMU PERTANIAN / SEMESTER I                                                        | \$                      |
|                                                             | MARTIKULASI  Filsafat Ilmu dan Metodologi Penelitian  Desen Prof. Dr. Ir. Ratna Astuli K, MS Desen: Prof. Ir. H. Zukamain Lubis MS., Ph.D | ) Pebesa semua          |

7. Klik pada bagian soal dan lembar jawaban lalu tampilan seperti dibawah ini :

|                                               | X ⊾Callus:<br>⊠E-mail:u | 061) 7360168. 7366878. 7364348 Fax : (061) 7368012 . V<br>niv_medanarea@uma.ac.id | NA: 08994907452, 081394390944              | CHINTYA CHIRISTY SILABAN 🏟 - |                                                         |
|-----------------------------------------------|-------------------------|-----------------------------------------------------------------------------------|--------------------------------------------|------------------------------|---------------------------------------------------------|
| 78 FILUM                                      | FILSAFAT                | UMUM                                                                              |                                            |                              |                                                         |
| 👹 Peserta                                     | Depan / Kursus Ya       | ng Saya Ikufi / FILUM / UJIAN TENGAH SEMESTER (S                                  | 23 NOVEMBER 2020) / SOAL UJIAN FILSAFAT UM | NUM DAN LEMBAR JAWABAN       |                                                         |
| Badges                                        |                         |                                                                                   |                                            |                              |                                                         |
| ☑ Competencies                                | SOAL UJIA               | N FILSAFAT UMUM DAN LEN                                                           | ABAR JAWABAN                               |                              |                                                         |
| III Nilai                                     | Silahkan download       | lerlebih dahulu soal beserta lembar iawaban. Ialu sub                             | omit kembali.                              |                              |                                                         |
| 🗅 Umum                                        | - M format lemba        | rjawaban.docx 23 November 2020, 11:31                                             |                                            |                              |                                                         |
| Pertemuan 1 (28<br>September 2020)            | Submission              | 23 November 2020, 11:54                                                           |                                            |                              |                                                         |
| Pertemuan 2 (05<br>Oktober 2020)              | This assignment will a  | accept submissions from Monday, 23 November 2020,                                 | 17:00                                      |                              |                                                         |
| Pertemuan 3 (12<br>Oktober 2020)              | Submission status       | No attempt                                                                        |                                            |                              |                                                         |
| 🗅 Pertemuan 4 (19                             | Grading status          | Not graded                                                                        |                                            |                              |                                                         |
| Oktober 2020)                                 | Due date                | Monday, 23 November 2020, 19:00                                                   |                                            |                              |                                                         |
| Pertemuan 5 (26<br>Oktober 2020)              | Time remaining          | 3 jam 28 min                                                                      |                                            |                              |                                                         |
| 🗀 Pertemuan 6 (02                             | Last modified           |                                                                                   |                                            |                              |                                                         |
| November 2020) Pertemuan 7 (09 November 2020) | Submission<br>comments  | Komentar (0)                                                                      |                                            |                              |                                                         |
| Pertemuan 8 (16<br>November 2020)             |                         |                                                                                   |                                            |                              | Activate Windows<br>Go to Settings to activate Windows. |
| LD UJIAN TENGAH<br>SEMESTER (23               | - Assalamu'alaku        | m Wr Wb                                                                           | Pindah ke                                  |                              | Absensi UIS 🕨                                           |

8. Silahkan download soal ujian dan lembar jawaban

- 9. Kerjakan sesuai dengan waktu yang di tentukan pada soal ujian.
- 10. Untuk mengupload lembar jawaban yang telah selesai dikerjakan, silahkan klik "Tambahkan Pengajuan (Tugas/Laporan)" tampilan dibawah ini :

|                                    | Cali us : (061) 7360148. 7366878. 7364348 Fax : (061) 7368012 , WA: 08994907452. 081394390944     E E-mail: univ_medanarea@uma.ac.id     CHINTYA CHRISTY SU | ABAN 🌍 -                            |
|------------------------------------|----------------------------------------------------------------------------------------------------|-------------------------------------|
| FILUM                              | FILSAFAT UMUM                                                                                                    |                                     |
| 👹 Peserta                          | Depan / Kursus Yang Saya Kutl / FILUM / UJIAN TENGAH SEMESTER (23 NOVEMBER 2020) / SOAL UJIAN FILSAFAT UNUM DAN LEMBAR JAWABAN                              |                                     |
| Badges                             |                                                                                                    |                                     |
| Competencies                       | SOAL UJIAN FILSAFAT UMUM DAN LEMBAR JAWABAN                                                                                                    |                                     |
| III Nilol                          | Silahkan download terlebih dahulu soal beserta lembar jawaban, lalu submit kembali.                                                                         |                                     |
| 🗀 Umum                             | - Tomat lembar jawaban.docx 23 November 2020, 11:31                                                                                                    |                                     |
| Dertemuan 1 (28<br>September 2020) | Submission status                                                                                                    |                                     |
| C Pertemuan 2 (05<br>Oktober 2020) | Submission status No attempt                                                                                                    |                                     |
| Pertemuan 3 (12<br>Oktober 2020)   | Grading status Not graded                                                                                                    |                                     |
|                                    | Due date Monday, 23 November 2020, 19:00                                                                                                    |                                     |
| Pertemuan 4 (19<br>Oktober 2020)   | Time remaining 3 jam 25 min                                                                                                    |                                     |
| C Pertemuan 5 (26                  | Last modified                                                                                                    |                                     |
| Perfemuan 6 (02.<br>November 2020) | Submission<br>comments + Komentar (0)                                                                                                    |                                     |
| Pertemuan 7 (09<br>November 2020)  |                                                                                                    |                                     |
| Pertemuan 8 (16<br>November 2020)  | You have not made a submission yet.                                                                                                    | Activate Windows                    |
| LUJIAN TENGAH<br>SEMESTER (23      |                                                                                                    | Go to Settings to activate Windows. |

11. Akan muncul pilihan menu untuk mengupload lembar jawaban, silahkan klik icon kertas seperti ini :

|                                      | Call us : (061) 7360168, 7366878, 736<br>🖾 E-mail : univ_medanarea@uma.ac | 4348 Fax : (061) 7368012 , WA: 08994907452, 081394390944<br>Id | CHINTYA CHIRISTY SILABAN                              |                                           |
|--------------------------------------|---------------------------------------------------------------------------|----------------------------------------------------------------|-------------------------------------------------------|-------------------------------------------|
| Pilum                                | FILSAFAT UMUM                                                             |                                                                |                                                       |                                           |
| 👹 Peserta                            | Depan / Kursus Yang Saya Ikuti / FILUM /                                  | UJIAN TENGAH SEMESTER (23 NOVEMBER 2020) / SOAL UJIAN FILSAF/  | AT UMUM DAN LEWBAR JAWABAN / Edit submission          |                                           |
| Badges                               |                                                                           |                                                                |                                                       |                                           |
| Competencies                         | SOAL UJIAN FILSAFAT U                                                     | NUM DAN LEMBAR JAWABAN                                         |                                                       |                                           |
| III Nilal                            | Silahkan download terlebih dahulu soal besert                             | a lembar jawaban, lalu submit kembali,                         |                                                       |                                           |
| C3 Umum                              | format lembar jawaban.docx 23                                             | November 2020, 11:31                                           |                                                       |                                           |
| C Pertemuan 1 (28<br>September 2020) | Pengiriman berkas                                                         | November 2020. 11:54                                           | Ukuran maksimal unti                                  | uk file baru: 50Mb, lampiran maksimum: 20 |
| Pertemuan 2 (05<br>Oktober 2020)     | 8. 845 # 1.010 78529 MARAS                                                | ■ File                                                         |                                                       |                                           |
| D Pertemuan 3 (12<br>Oktober 2020)   |                                                                           |                                                                |                                                       |                                           |
| Pertemuan 4 (19<br>Oktober 2020)     | /                                                                         | Anda dapat mer                                                 | narik dan meletakkan file disini untuk menambahkannya | 3.                                        |
| Pertemuan 5 (26<br>Oktober 2020)     |                                                                           | Accepted file types:<br>All file types                         |                                                       |                                           |
| Pertemuan 6 (02<br>November 2020)    |                                                                           | Simpan perubahan Batal                                         |                                                       |                                           |
| Pertemuan 7 (09<br>November 2020)    |                                                                           |                                                                |                                                       |                                           |
| Pertemuan 8 (16<br>November 2020)    | 4 Assalamu'alalkum Wr Wo                                                  | Pindah ke                                                      | . •                                                   | Activate WindowsAbsensLUTS                |
| UJIAN TENGAH<br>SEMESTER (23         |                                                                           |                                                                |                                                       |                                           |

12. Lalu cari file lembar jawaban yang telah dikerjakan dan klik "Upload This File". Tampilan dibawah ini :

| ILSAFAT UN<br>pan / Kursus Yang Saya                                                         | NUM<br>Ikufi / FILUM / UJIAN TEP                                                                                                    | ngah semester (23 november 2020) / soal ujian filsafat umum dan lembar                                               | . JAWABA | N / Edit submission                         |
|----------------------------------------------------------------------------------------------|----------------------------------------------------------------------------------------------------|----------------------------------------------------------------------------------------------------|----------|---------------------------------------------|
| OAL UJIAN FI                                                                                 | File picker                                                                                                    |                                                                                                    | ×        |                                             |
| ahkan download terlebin<br>format lembar jawabe<br>UTS B FILSAFAT UMUM.<br>Pengiriman berkas | <ul> <li>n Recent files</li> <li>▶ Upload a file</li> <li>▶ URL downloader</li> <li>n Private files</li> <li>♥ Wikimedia</li> </ul> | Attachment<br>Choose File No file chosen                                                                             |          | Ukuran maksimal untuk file baru: 50Mb, lamp |
|                                                                                              |                                                                                                    | Author.<br>CHINTYA CHIRISTY SILABAN<br>Choose license Hak Cipta dilindungi oleh undang-undang. +<br>Upload this file |          | ntuk menambahkannya.                        |
| ≪ Assalamu'alaikum Wr. Wl                                                                    |                                                                                                    | Pindah ke                                                                                                    | •        |                                             |

## 13. Selanjutnya klik "Simpan Perubahan"

|                                      | E-mail : univ_medanarea@u              | ma.ac.id                                             | CHINTYA CHIRISTY SILABAN                      | <b>)</b> -                                        |
|--------------------------------------|----------------------------------------|------------------------------------------------------|-----------------------------------------------|---------------------------------------------------|
| FILUM                                | FILSAFAT UMUM                          |                                                      |                                               |                                                   |
| Peserta                              | Depan / Kursus Yang Saya Ikufi / Flut  | JM / UJIAN TENGAH SEMESTER (23 NOVEMBER 2020) / SOAL | UJIAN FILSAFAT UMUM DAN LEMBAR JAWABAN / Edit | submission                                        |
| ) Badges                             |                                        |                                                      |                                               |                                                   |
| 8 Competencies                       | SOAL UJIAN FILSAFA                     | T UMUM DAN LEMBAR JAWABAI                            | N                                             |                                                   |
| I Nilol                              | Silahkan download terlebih dahulu soal | beserta lembar jawaban, lalu submit kembali.         |                                               |                                                   |
| 3 Umum                               | format lembar jawabah.docx             | 23 November 2020, 11:31                              |                                               |                                                   |
| 3 Pertemuan 1 (28<br>September 2020) | Pengiriman berkas                      | za november 2020, 11:54                              | Ukuran                                        | maksimai untuk file baru: 50Mb, lampiran maksimur |
| Pertemuan 2 (05<br>Oktober 2020)     |                                        | □ □ ▲                                                |                                               |                                                   |
| Pertemuan 3 (12<br>Oktober 2020)     |                                        | W                                                    |                                               |                                                   |
| Pertemuan 4 (19<br>Oktober 2020)     |                                        | formertiern                                          |                                               |                                                   |
| Pertemuan 5 (26<br>Oktober 2020)     |                                        | Accepted file types:                                 |                                               |                                                   |
| Pertemuan 6 (02<br>November 2020)    |                                        | פעינין או איר                                        |                                               |                                                   |
| ) Pertemuan 7 (09<br>November 2020)  |                                        | Simpan perubahan Batai                               |                                               |                                                   |
| Pertemuan 8 (16<br>November 2020)    | A Anarabara Catalla ara Ma Min         | Placials ka                                          |                                               | Activate Windows                                  |
| UJIAN TENGAH                         |                                        | Pindon ke                                            | •                                             | Go to Settings to activate Windows                |

14. Selesai

Absensi dapat dilakukan seperti biasa sesuai dengan jadwal yang telah di tentukan. Terimakasih.